1. Sign into your child's google account using the blue sign in button on the right of the google homepage. (https://www.google.co.uk/)

| About Store                                             | Google                          | Gmail Images III Sign in                                              |  |  |  |  |  |  |
|---------------------------------------------------------|---------------------------------|-----------------------------------------------------------------------|--|--|--|--|--|--|
| Google Search I'm Feeling Lucky                         |                                 |                                                                       |  |  |  |  |  |  |
|                                                         |                                 |                                                                       |  |  |  |  |  |  |
| United Kingdom<br>Advertising Business How Search works | Carbon neutral since 2007       | Privacy Terms Settings                                                |  |  |  |  |  |  |
|                                                         |                                 |                                                                       |  |  |  |  |  |  |
|                                                         |                                 | Google                                                                |  |  |  |  |  |  |
| 2. Using your child's Google                            | Classroom details.              | Sign in                                                               |  |  |  |  |  |  |
|                                                         |                                 | Use your Google Account                                               |  |  |  |  |  |  |
| log into Google Classroom                               |                                 | Email or phone                                                        |  |  |  |  |  |  |
|                                                         |                                 | hpotter@hursthillprimaryschool.com                                    |  |  |  |  |  |  |
|                                                         |                                 | Forgot email?                                                         |  |  |  |  |  |  |
|                                                         |                                 | Not your computer? Use Guest mode to sign in privately.<br>Learn more |  |  |  |  |  |  |
|                                                         |                                 | Create account Next                                                   |  |  |  |  |  |  |
| 3. Click on the icon shown (n                           | ine dots)                       |                                                                       |  |  |  |  |  |  |
| About Store                                             |                                 | Gmail Images Sign in                                                  |  |  |  |  |  |  |
|                                                         | Google                          |                                                                       |  |  |  |  |  |  |
| ٩                                                       |                                 | <b>U</b>                                                              |  |  |  |  |  |  |
|                                                         | Google Search I'm Feeling Lucky |                                                                       |  |  |  |  |  |  |
|                                                         |                                 |                                                                       |  |  |  |  |  |  |
| United Kingdom                                          |                                 |                                                                       |  |  |  |  |  |  |
| Advertising Business How Search works                   | Carbon neutral since 2007       | Privacy Terms Settings                                                |  |  |  |  |  |  |

4. Select calendar. The calendar should appear.

| About Store                                                                              |   |                                 |   | Gmail Images Sign in |             |               |  |
|------------------------------------------------------------------------------------------|---|---------------------------------|---|----------------------|-------------|---------------|--|
|                                                                                          |   | Google                          |   | Account              | G<br>Search | <b>О</b> маря |  |
|                                                                                          | ٩ |                                 | Ŷ |                      |             | <u>6</u>      |  |
|                                                                                          |   | Google Search I'm Feeling Lucky |   | YouTube              | Play        | News          |  |
|                                                                                          |   |                                 |   | Μ                    |             | <b>P</b>      |  |
|                                                                                          |   |                                 |   | Gmail                | Meet        | Chat          |  |
|                                                                                          |   |                                 |   | 8                    |             | 3             |  |
|                                                                                          |   |                                 |   | Contacts             | Drive       | Calendar      |  |
| United Kingdom                                                                           |   |                                 |   |                      |             |               |  |
| Advertising Rusiness How Search works<br>https://www.google.co.uk/intl/en/about/products |   | Carbon neutral since 2007       |   | Ρ                    | rivacy Tern | ns Settings   |  |

5. On the calendar, your appointment should show as blue link on the date and time of your appointment. Click on the link and then click on the "Join with Google Meet" button.

| E 🔟 Calendar Toda                                                                                                    | ay < > November 2021                                                                                          |                           | Q (?) 🔅              | Week 👻    | : Google H |
|----------------------------------------------------------------------------------------------------|----------------------------------------------------------------------------------------------------|---------------------------|----------------------|-----------|------------|
| Create                                                                                                    | Parents Evening Wednesday, November 17 - 3:30 - 3:40pm                                                        | wed<br>17                 | <sup>тни</sup><br>18 | FRI<br>19 | sat        |
| S M T W T F S<br>31 1 2 3 4 5 6<br>7 8 9 10 11 12 13                                                                                                    | Join with Google Meet<br>meet google.com/oqt-asftyrev                                                         |                           |                      |           | 0          |
| 1         10         17         10         17         10         17         10           21         22         23         24         25         26         27         12           28         29         30         1         2         3         4         11           5         6         7         8         9         10         11 | Join by phone           U(US) + 1516-261-2086 PIN: 945 541 611#           2 guests           1yes, 1 awaiting |                           |                      |           | <b>*</b>   |
| Meet with<br>온 Search for people                                                                                                    | snape@hursthillprimaryschool.com<br><sub>Organizer</sub><br>Harry Potter                                      |                           |                      |           | +          |
| Time Insights         ^           NOV 14 - 20, 2021         2           O hr in meetings (avg: 0 hr)                                                                                                    | 10 minutes before     snape@hursthillprimaryschool.com                                                        | (Parents Evening, 3:30om) |                      |           |            |
| More insights My calendars                                                                                                    | Going? Yes Vo Maybe A                                                                                         |                           |                      |           | >          |